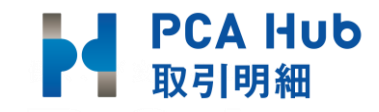

# PCA Hub/PCA Hub 取引明細 クイックマニュアル(管理者編)

••••

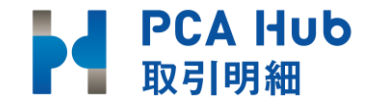

• はじめに

体験版申し込み~ログインまでの流れ
 Step 1 PCA Hubサービス体験利用の申し込み
 Step 2 リクエストメールの受信
 Step 3 最初のログイン
 Step 4 認証コードの入力
 Step 5 バックアップコードを保存
 Step 6 利用規約、プライバシーポリシーの確認

最初の設定

目次

- PCA Hub テナント管理にログインします
- パスワードポリシーの設定
- ログインポリシーの設定
- PCA Hubテナント管理者の追加
- ライセンスの種類

● Hub 取引明細を利用するまでの流れ

Step 1 実務担当者のユーザーを作成する

Step 2 実務担当者のユーザーを取引明細システム管理者に追加

Step 3 PCA Hub連動設定

- Step 4 案内事項の設定
- Step 5 メール送信文の設定

Step 6 配信先の登録

Step 7 利用通知送信

Step 8 Hub取引先同期

リクエストメール送信後の確認

フリー・フォーマットの設定

Step 9 請求書の配信

#### 再配信方法

2

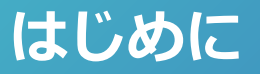

#### 「PCA Hub/PCA Hub 取引明細」は3つのサイトで構成されています。 それぞれのサイトへはポータルサイトを通じてログインする事ができます。 "\*\*\*"は体験版申し込み時にご登録いただいたサブドメイン名となります。

| サイト             | URL                                  | 各サイトの説明                                                        |  |
|-----------------|--------------------------------------|----------------------------------------------------------------|--|
| PCA Hub ポータルサイト | https:// <u>* * *</u> .pcahub.jp/g/  | 各サイトの入り口となるサイトです。                                              |  |
| PCA Hubテナント管理   | https:// <u>* * *</u> .pcahub.jp/gs/ | ユーザーの管理やライセンス付与等のPCA Hub全般の<br>設定・管理を行います。                     |  |
| PCA Hub 取引明細管理  | https:// <u>* * *</u> .pcahub.jp/ts/ | PCA Hub 取引明細のライセンスの使用状況や監査ログの確認、<br>取引先への配信後のダウンロード状況の確認ができます。 |  |

### 請求書受領者側は下記サイトより受領した書類の確認が可能です。

| サイト          | URL                                 | 各サイトの説明             |  |
|--------------|-------------------------------------|---------------------|--|
| PCA Hub 取引明細 | https:// <u>* * *</u> .pcahub.jp/t/ | PCA Hub 取引明細サービスです。 |  |

# 体験版申し込み~ログインまでの流れ

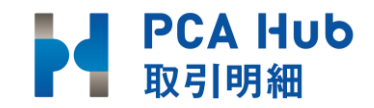

| Step 1 | PCA Hubサービス体験利用の申し込み |
|--------|----------------------|
| Step 2 | リクエストメールの受信          |
| Step 3 | 最初のログイン              |
| Step 4 | 認証コードの入力             |
| Step 5 | バックアップコードを保存         |
| Step 6 | 利用規約、プライバシーポリシーの確認   |

### 体験版申し込み~ログインまでの流れ

BC. #855524

#### PCA Hubサービス体験利用の申し込み

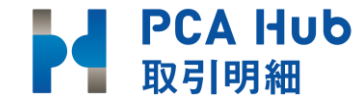

|                                                                                                    | PCA Hub Trial<br>PCA Hubサービス体験利用申込                                                                                                    |
|----------------------------------------------------------------------------------------------------|----------------------------------------------------------------------------------------------------|
|                                                                                                    | PCA Hubサービスご契約中または、または体験利用中のお客様<br>Hubサービスのオプションを追加で体験利用する場合は、こちら                                                                                                    |
| か月間<br>合申込み<br>以下の項<br>下明点ご<br>本験利月                                                                       | H値でご利用いただけます。<br>いただく前に <u>「PCA Hubサービス体験利用」の制限・注意車項</u> を確認ください。<br>目に必要事項をご入力し、「次に進む」をクリックしてください。<br>ざいましたら <u>ごちら</u> のマニュアルをご確認ください。<br><b>18を希望するサービスを選択してください。</b>                                                                                                    |
| Sundary Ca                                                                                                | Hub 取引明細 ブラン100                                                                                                    |
| サブド:<br>お客様の<br>お客様が                                                                                      | <mark>メイン名 必通</mark><br>海望するサブドメイン名を入力していください。<br>「サービスご利用の際、サイトURLは『https://xxxxxxxxxxxxxxxxxxxxxxxxxxxxxxxxxxx                                                                                                    |
| 半角英数                                                                                                    | (小文字)、ハイフン (-)のみ使用可能、最大50文字までで入力してください。                                                                                                    |
| 半角美餐                                                                                                    | な (小文字) 、ハイフン (-) のみ使用可能、最大50文字までで入力してください。<br>イン名をご入力される前に、 <b>サブドメイン名及び<u>、利用環境</u>につ</b> いてを確認ください。                                                                                                    |
| <ul> <li>半角 兵</li> <li>サブド&gt;</li> <li>法 人格</li> <li>法 人</li> </ul>                                      | な (小文字) 、ハイフン (-) のみ使用可能、最大50文字までで入力してください。<br>イン名をご入力される前に、 <b>サブドメイン名及び、利用環境</b> についてを確認ください。                                                                                                    |
| <ul> <li>半角英語</li> <li>サブド&gt;</li> <li>法人格</li> <li>法人</li> <li>法人</li> <li>会社名(</li> <li>サン:</li> </ul> | な (小文字)、ハイフン (-) のみ使用可能、最大50文字までで入力してください。<br>イン名をご入力される前に、サプトメイン名及び、利用環境についてを確認ください。                                                                                                    |
| 半角英語<br>サブドッ<br>法人格<br>法人<br>会社名(<br>サン:<br>メール)                                                          | な (小文字) 、ハイフン (-) のみ使用可能、最大50文字までで入力してください。<br>ペイン各をご入力される前に、サプドメイン名及び、利用環境についてを確認ください。                                                                                                    |
| 半角英語<br>サブド><br>法人格<br>法人<br>会社名(<br>サン:<br>メール)<br>メール                                                   | <ul> <li>(ハ文字)、ハイフン (-) のみ使用可能、最大50文字までで入力してください。</li> <li>ペイン名をご入力される前に、サブドメイン名及び、利用環境についてを確認ください。</li> <li>(ベン名をご入力される前に、サブドメイン名及び、利用環境についてを確認ください。</li> <li>(ベン名をご入力される前に、サブドメイン名及び、利用環境についてを確認ください。</li> <li>(ベン名をご入力される前に、サブドメイン名及び、利用環境についてを確認ください。</li> <li>(ベン名をご入力される前に、サブドメイン名及び、利用環境についてを確認ください。</li> <li>(ベン名をご入力される前に、サブドメイン名及び、利用環境についてを確認ください。</li> <li>(ベンスを認知してもなり、</li> <li>(ベンスをご入力・ジェント・マー・米株式会社等は記載しません)</li> <li>(ベンスを認知してもなり、</li> </ul> |

**申し込みURL** ※PCA Hub 取引明細プランに ✓ チェック

# https://pca.jp/ap/pcahubtrial

- 無料で2か月間利用できます。
- サブドメイン名は、お客様が接続するPCA Hubサービス サイトURLの "<u>\*\*\*"</u>になります。途中で、変更する事 はできません。

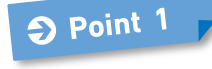

● Point 1
 ・ メールアドレスは初回のログイン名として登録されます。
 ・ ログイン名は変更する事ができます。

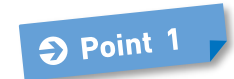

 体験利用申し込みは、本番契約にそのまま引き継がれます。
 ただし、体験利用終了後1か月を超えると申込み頂いたサ ブドメイン名を利用する事はできません。

#### リクエストメールの受信

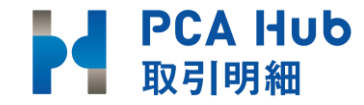

### 2つのメールが届きます

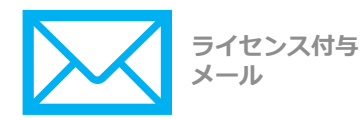

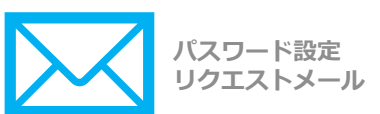

メールの件名 『【PCA Hub】パスワード設定リクエスト』内の リンクをクリックし設定へ

- PH PCA Hub からのお知らせ pca.developers@gmail.com> [PCA Hub サービス]社内運用テスト からのパスワード設定リクエスト @pca.co.jp
- 様

社内運用テスト より、PCA Hub アカウントのパスワード設定リクエストを承りました。 以下のリンクをクリックしてパスワードの設定を行ってください。

2BcsDaKJN0wSyW05EsDDvYMMIEKHtRIFyskDQyuReBrtirq00WlaRvP5D1NCDA089TaeBogJc3u701% 2BcsDaKJN0wSyW05EsDDvYMMIEKHtRIFyskDQyuReBrtirq00WlaRvP5D1NCDA089TaeBogJc3u701% 2BCJjun8l69Ltj2j23nYpdGG7gKN3puBwWjYRHl6Pb6pBbzzSOEZotTM0UbGV8WY8PA94jeSOm7rptvYUC%30

このリンクの有効期限は 30 分です。

有効期限が切れた場合は、上記リンクから、パスワード設定リクエストメールを再送信してください。

PCA Hub サービス利用会社:

このメールは送信専用メールアドレスからお送りしています。 ご返信いただいてもお答えできませんので、あらかじめご了承ください。 運営:ビー・シー・エー株式会社 東京都千代田区富士見 1-2-21 PCA ビル

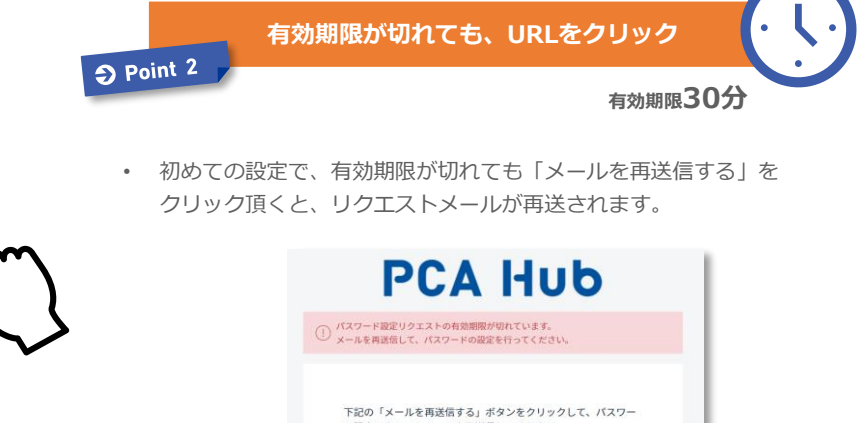

ド設定リクエストメールを再送信してください。 受信したメールからパスワードの設定が行えます。

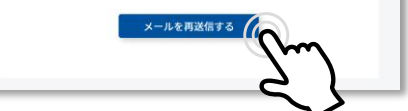

#### 最初のログイン

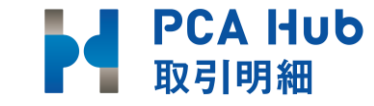

パスワードをご自身で設定します。

### PCA Hub

新しいログインパスワードを設定します。 全ての項目を入力し、「パスワードを設定する」ボタンを クリックしてください。

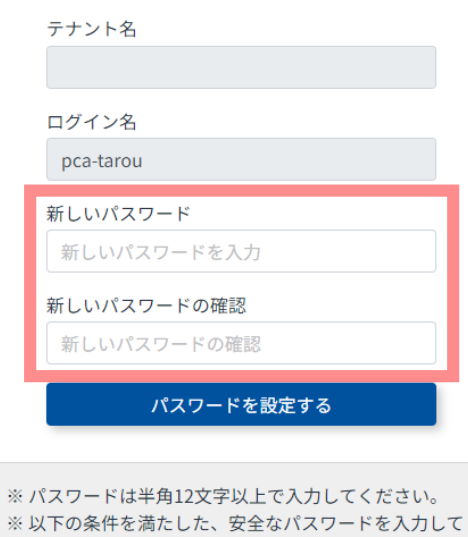

- ※以下の条件を満たした、安全なバスワードを人力して ください。
- 大文字1文字以上
- 小文字1文字以上
- 記号1文字以上

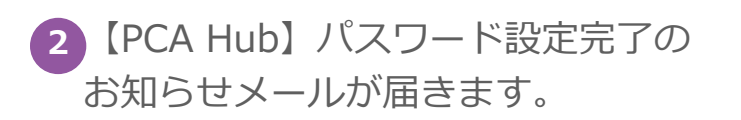

3 ログイン名とパスワードを入力します。 ※②のメール内にログイン名有

| 【PCA Hub サービス】パスワード設定完了のお知らせ                                                         |  |  |  |  |  |
|--------------------------------------------------------------------------------------|--|--|--|--|--|
| PCA Hub からのお知らせ <pcahub@pcaservice.jp><br/>To 目分 ▼</pcahub@pcaservice.jp>            |  |  |  |  |  |
| 九段下 実 様                                                                              |  |  |  |  |  |
| ログイン名:hatukajime                                                                     |  |  |  |  |  |
| PCA Hub アカウントのパスワードの設定が完了いたしました。<br>PCA Hub のボータルサイトへは下記のURLよりアクセスしてください。            |  |  |  |  |  |
| https:// pcahub.jp/g/                                                                |  |  |  |  |  |
|                                                                                      |  |  |  |  |  |
| PCA Hub サービス利用会社:ビー・シー・エー株式会社/全社テモ環境                                                 |  |  |  |  |  |
| このメールは送信専用メールアドレスからお送りしています。<br>ご返信いただいてもお答えできませんので、あらかじめご了承ください。<br>運営:ビー・シー・エー株式会社 |  |  |  |  |  |

東京都千代田区富士見1-2-21 PCAビル

| PCA H            |  |
|------------------|--|
| ログイン名            |  |
| パスワード            |  |
| ログイン             |  |
| ○ 次回から自動的にログインする |  |
| パスワードをお忘れの方      |  |

次回から自動でログインされます。

Point 3

#### 認証コードの入力

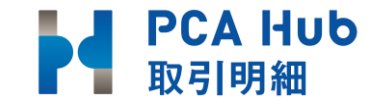

### 12段階認証コードがご登録のメールアドレスに届きます。

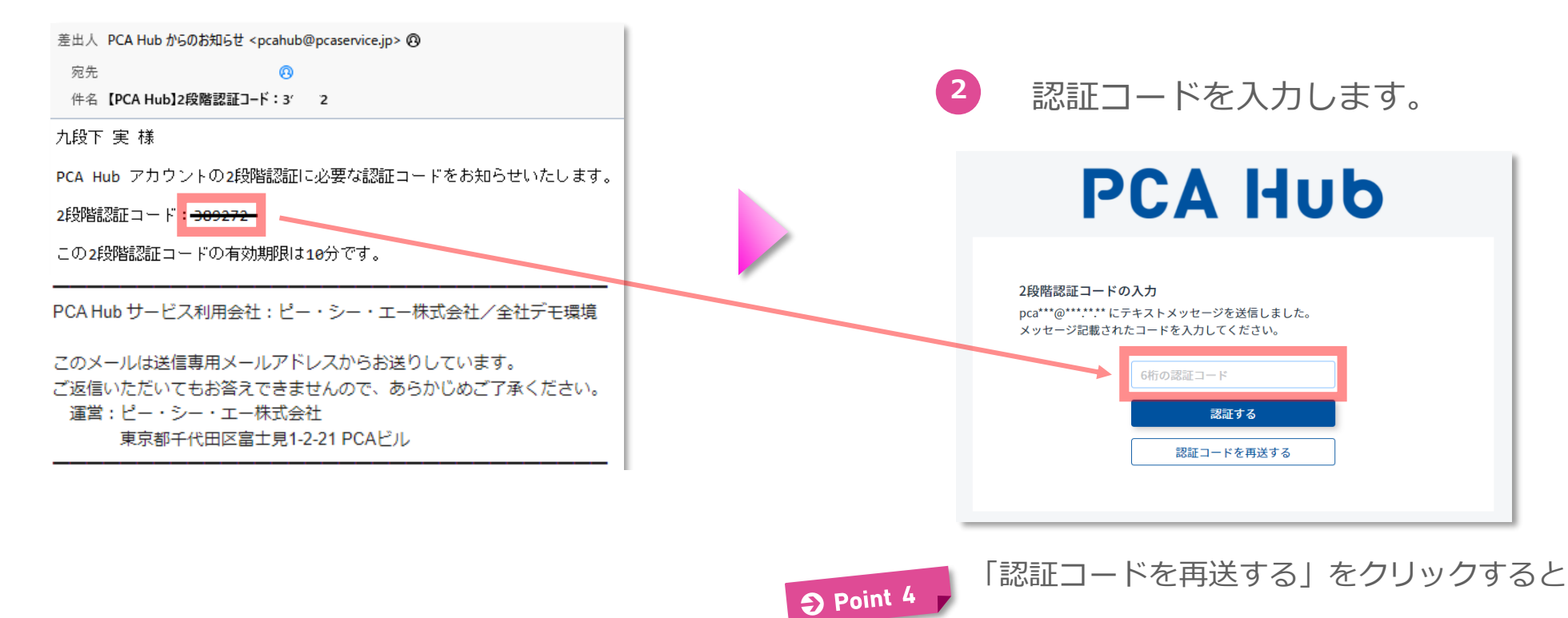

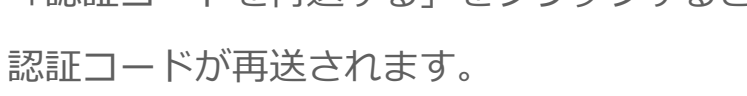

#### バックアップコードを保存

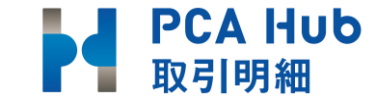

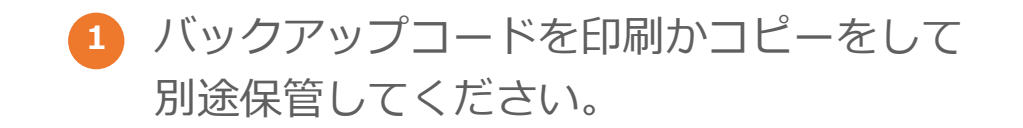

| バックアップコード                                                                                          |  |  |  |  |
|----------------------------------------------------------------------------------------------------|--|--|--|--|
| 下記のコードは2段階認証の確認コードを受け取れない場合に利用する、バックアップコードです。<br>下記コードのコピーを安全な場所に保管しておいてください。<br>各コードは一回しか利用できません。 |  |  |  |  |
| 1 fab01f32 2 d73b4820                                                                              |  |  |  |  |
| 3 1b25f6d1 4 2c5c13a2                                                                              |  |  |  |  |
| 5 348b32d9 6 6cab514c                                                                              |  |  |  |  |
| 7 1eeef6b1 8 76d0720a                                                                              |  |  |  |  |
| 9 370b4555 10 0fe877bf                                                                             |  |  |  |  |
|                                                                                                    |  |  |  |  |
| ✓ バックアップコードを保存しました                                                                                 |  |  |  |  |
| x^                                                                                                 |  |  |  |  |
| © 2022 PCA CORPORATION                                                                             |  |  |  |  |

### 2 コピーを選択した場合、 メモ帳等に貼り付けて保管してください。

| 💹 *無題 - メモ帳                                                                                                    |       |          |        |
|----------------------------------------------------------------------------------------------------|-------|----------|--------|
| ファイル(F) 寝集(F)                                                                                                    | 書式(0) | 表示(\/)   | ヘルプ(H) |
| fab01f32<br>d73b4820<br>1b25f6d1<br>2c5c13a2<br>348b32d9<br>6cab514c<br>1eeef6b1<br>76d0720a<br>370b4555<br>0fe877bf |       | 54.71(1) |        |

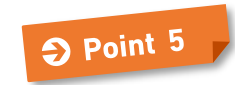

バックアップコードは2段階認証にメールをご利用できなく なってしまった場合など緊急のログイン方法として 利用できるため、必ず保存してください。

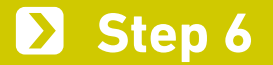

#### 利用規約、プライバシーポリシーの確認

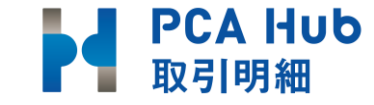

### 利用規約、プライバシーポリシーの内容を確認して チェックして同意します。

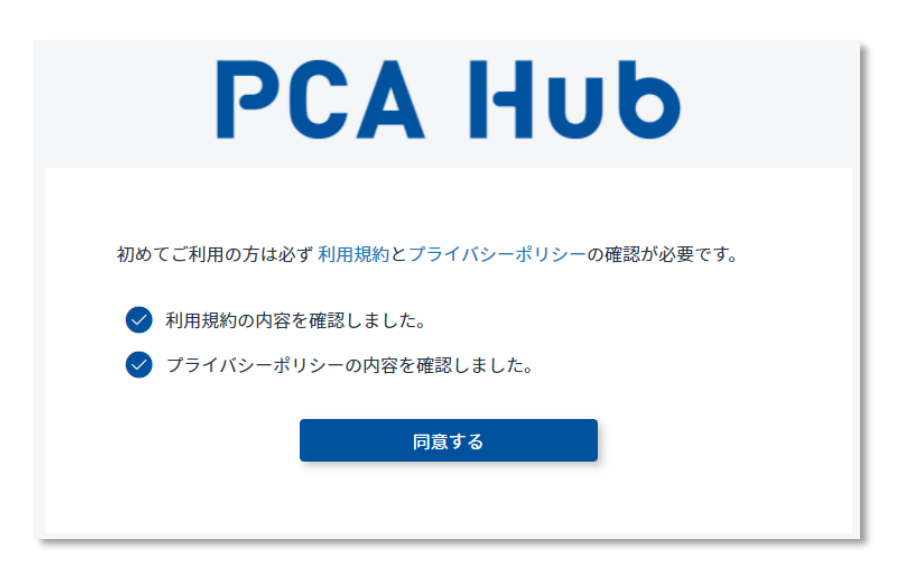

### PCA Hubポータルサイトにログインします。 ブックマークをしておいてください。

| U |                                                                                                    | 8 |
|---|----------------------------------------------------------------------------------------------------|---|
|   | 登録中のサービス<br>PCA Hub<br>PCA Hub<br>テアス電車                                                                                           |   |
|   | ニュース<br>2023年03月28日 (サポート)<br>[PCAHub] メンテナンスのお知らせ<br>https://pca.jto/rca_top/20230329.html                                       |   |
|   | 2023年02月28日 <mark>製品・サービス</mark><br>(PCAHub)<br>【新サービス】給与明細配信サービス『PCA Hub 給与明細』をリリースしました<br>https://pca.jp/hub/payslip.html       |   |
|   | 2023年02月28日 <mark>聖品-サービス)<br/>[PCAHub]</mark><br>【新サービス】請求書配信サービス『PCA Hub 取引明細』をリリースしました<br>https://pca.jp/hub/translip.html     |   |
|   | 2022年12月23日 ま物らせ<br>(PCMHab) (800C)<br>PCA Hub eDOC v1.4.0 がリリースされました。<br>https://pca.jp/area_support/newrev/hub_edoc/v1_4_0.html |   |
|   |                                                                                                    |   |

# 最初の設定

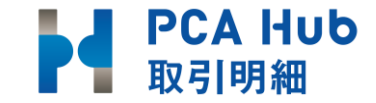

# PCA Hub テナント管理にログインします

### 1 PCA Hub テナント管理サイトにログインします。

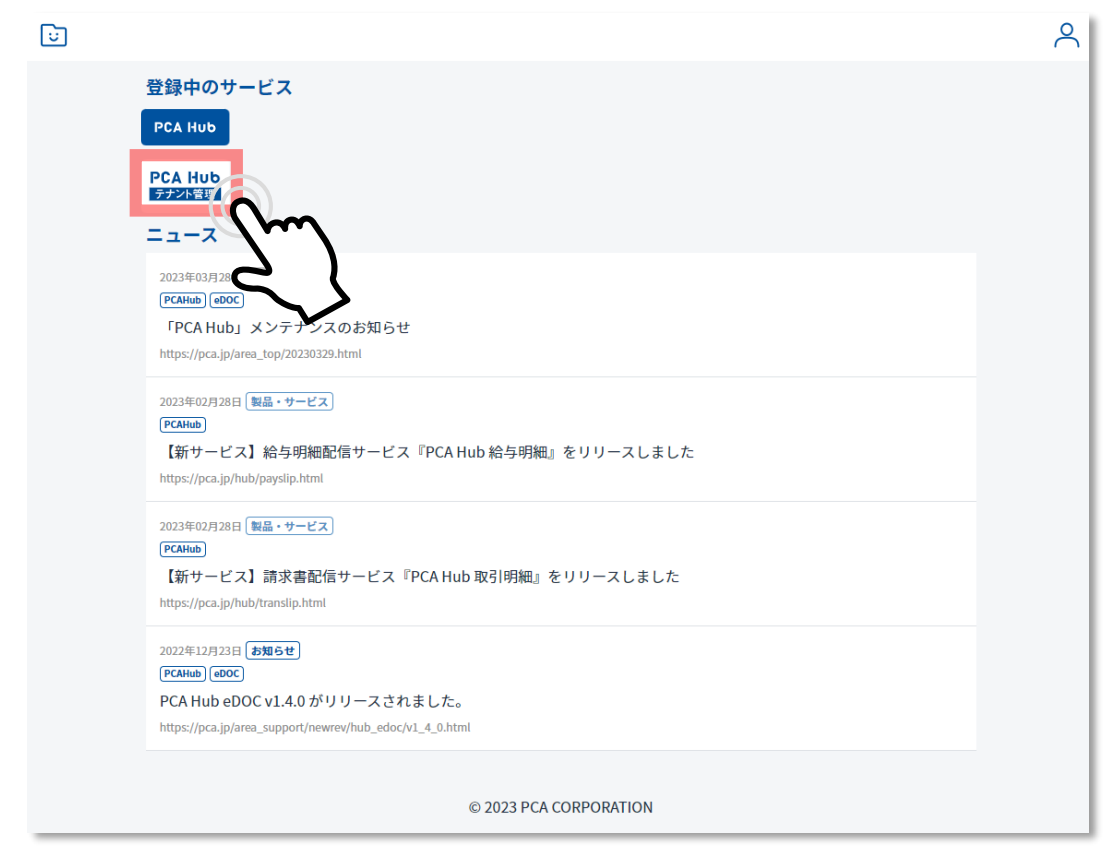

#### URL

https://<u>\* \* \*</u>.pcahub.jp/gs/

"\*\*\*"は体験版申し込み時にご登録いただいたサブドメイン名となります。

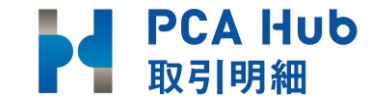

# パスワードポリシーの設定

「設定」をクリックします。 

| PCA Hub<br>テナント管理 | ○ ユーザー一覧     | -                                                                                                    | ユーザーを検索 | 7 |
|-------------------|--------------|----------------------------------------------------------------------------------------------------|---------|---|
|                   | アクション > + 新規 |                                                                                                    |         |   |
| 🔎 飯田橋太郎 🗸         | ○ 名前 ↓       | メールアドレス 〜                                                                                                    | ステータス 🗸 |   |
| ⊕ ダッシュボード         | 飯田橋 太郎       | the construction of the construction of the co | 有効      |   |
|                   | ○ 新宿一郎       | peekuk@pee ee jp                                                                                                    | 有効      |   |
| ペ グループ一覧          |              |                                                                                                    |         |   |
| 🗟 サービス管理          |              |                                                                                                    |         |   |
| (②) <b>股定</b>     |              |                                                                                                    |         |   |

### 2 パスワードポリシーを設定して 「保存」をクリックします。

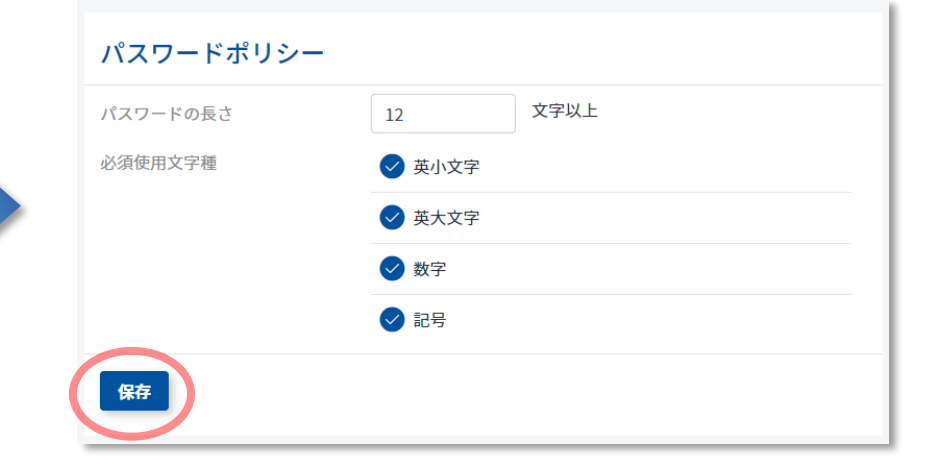

| Ð | Point パスワード設定基準は以下の通りです。 |                       |  |  |  |
|---|--------------------------|-----------------------|--|--|--|
|   | 項目      基準               |                       |  |  |  |
|   | パスワードの長さ                 | 12~256の範囲内で入力してください。  |  |  |  |
|   | 必要使用文字種                  | 英小文字、英大文字、数字、記号から3つ以上 |  |  |  |

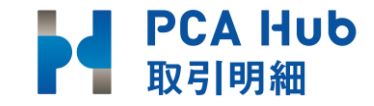

# ログインポリシーの設定

「設定」をクリックします。 

| PCA Hub<br>テナント管理                       | ○ ユーザー一覧     | 2-                                                                                                    | ーザーを検索    | $\bigtriangledown$ |
|-----------------------------------------|--------------|----------------------------------------------------------------------------------------------------|-----------|--------------------|
|                                         | アクション > + 新規 |                                                                                                    |           |                    |
| 🔎 飯田橋太郎 〜                               | ○ 名前 ↓       | メールアドレス 🗸                                                                                                    | ステータス 🗸 🗸 |                    |
| ⊕ ダッシュボード                               | 飯田橋 太郎       | the contract of the contract of the contract o | 有効        |                    |
|                                         | 新宿一郎         | <del>peekuk⊙pee ee jp</del>                                                                                                    | 有効        |                    |
| ペ グループ一覧                                |              |                                                                                                    |           |                    |
| 🗟 サービス管理                                |              |                                                                                                    |           |                    |
| ② ● ● ● ● ● ● ● ● ● ● ● ● ● ● ● ● ● ● ● |              |                                                                                                    |           |                    |

### ログインポリシーを設定して「保存」を クリックします。

| ログインポリシー     |              |
|--------------|--------------|
| アカウントロック     | 有効 無効        |
| ログイン失敗回数     | 5 <b>回</b> ~ |
| ロック解除までの解除時間 | 30分 ~        |
| 保存           |              |

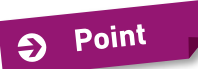

ログイン設定基準は以下の通りです。

| 項目         | 基準                      |  |  |  |  |  |  |  |  |
|------------|-------------------------|--|--|--|--|--|--|--|--|
| アカウントロック   | 有効、無効を選択します。            |  |  |  |  |  |  |  |  |
| ログイン失敗回数   | 3回、5回、10回               |  |  |  |  |  |  |  |  |
| ロック解除までの時間 | 5分、10分、30分、1時間、1日、解除しない |  |  |  |  |  |  |  |  |

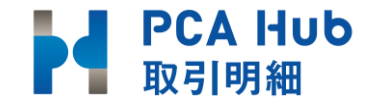

# **PCA Hubテナント管理者の追加**

管理者追加の前にユーザー登録が必要です。 登録方法は<u>こちら</u>をご覧ください。

「 PCA Hub テナント管理サイト」-「サービス管理」-「テナント管理者」-「編集」-ユーザーを選択し「追加」-「保存」します。

テナント管理者は必ず**2名以上設定**してください。 何らかの原因でログインができなくなってしまった場合に 別のアカウントで再設定する事ができます。

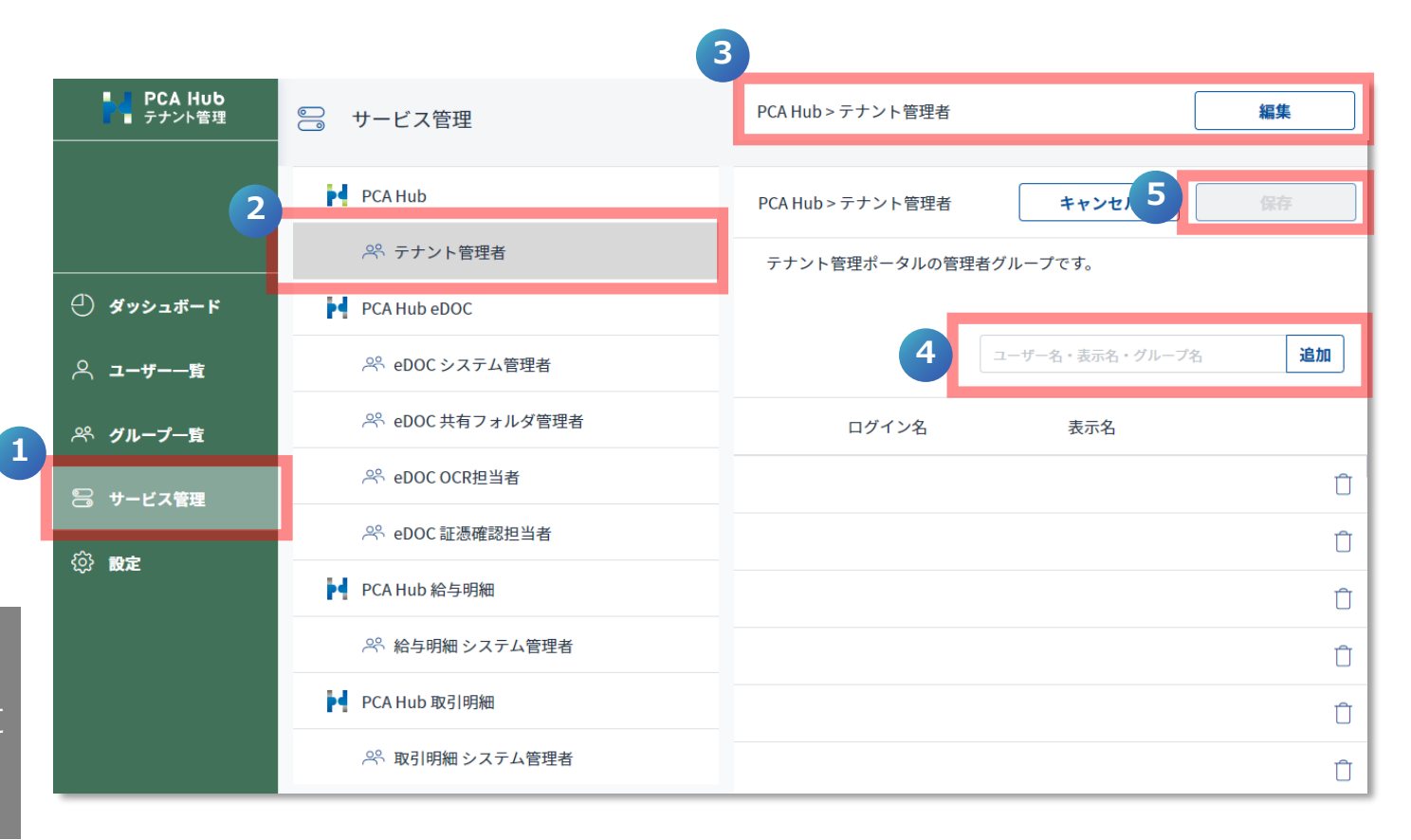

# ライセンスの種類

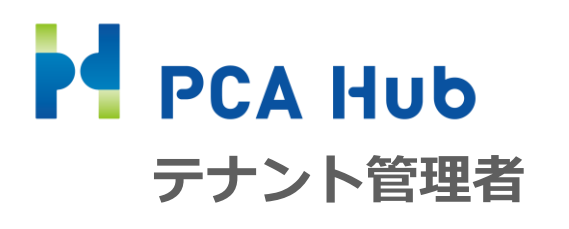

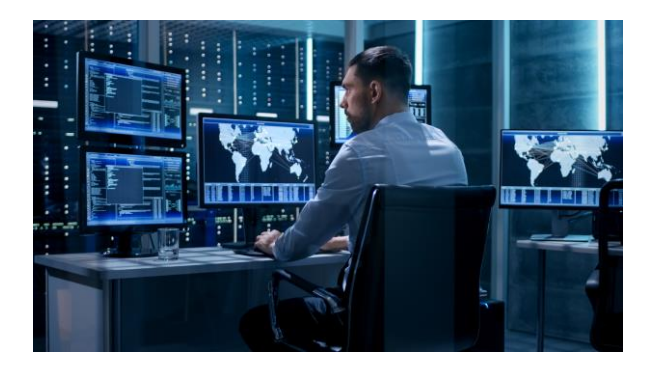

Hubシリーズ全体の管理者。 HubにはeDOC、給与明細もありますので Hub全体のライセンス管理権限を持ちます。 想定担当者:情報システムなど

PCA Hub eDOC PCA Hub 給与明細 PCA Hub 取引明細 取引明細システム管理者

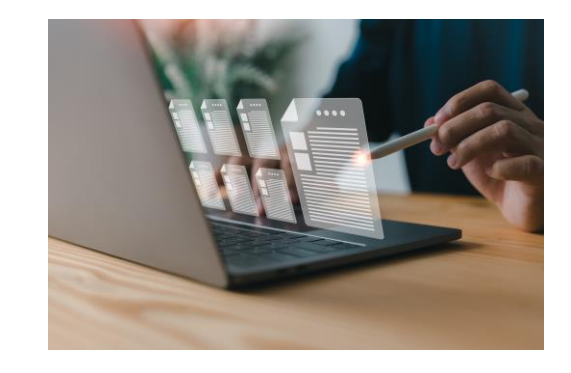

PCA Hub 取引明細を運用する担当者。 請求書配信を行う事が出来ます。 想定担当者:商魂管を使われる実務担当者

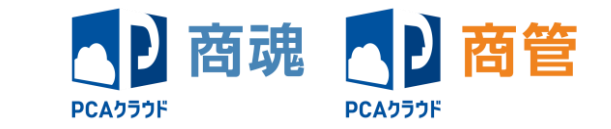

PCA Hub 取引明細 取引明細ユーザー

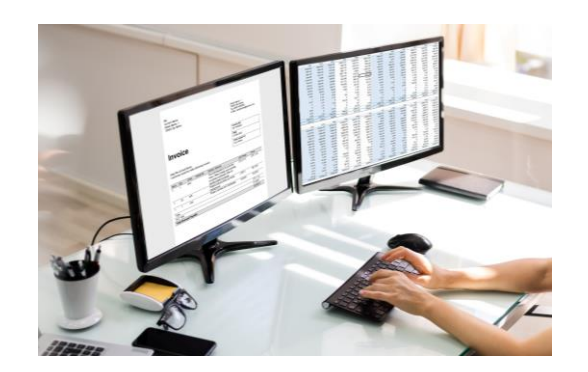

取引先の請求書の受取り担当者。 請求書を受け取る事が出来ます。 想定担当者:取引先

社外のライセンス

# Hub 取引明細を利用するまでの流れ

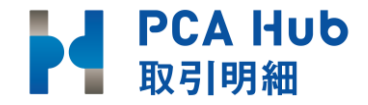

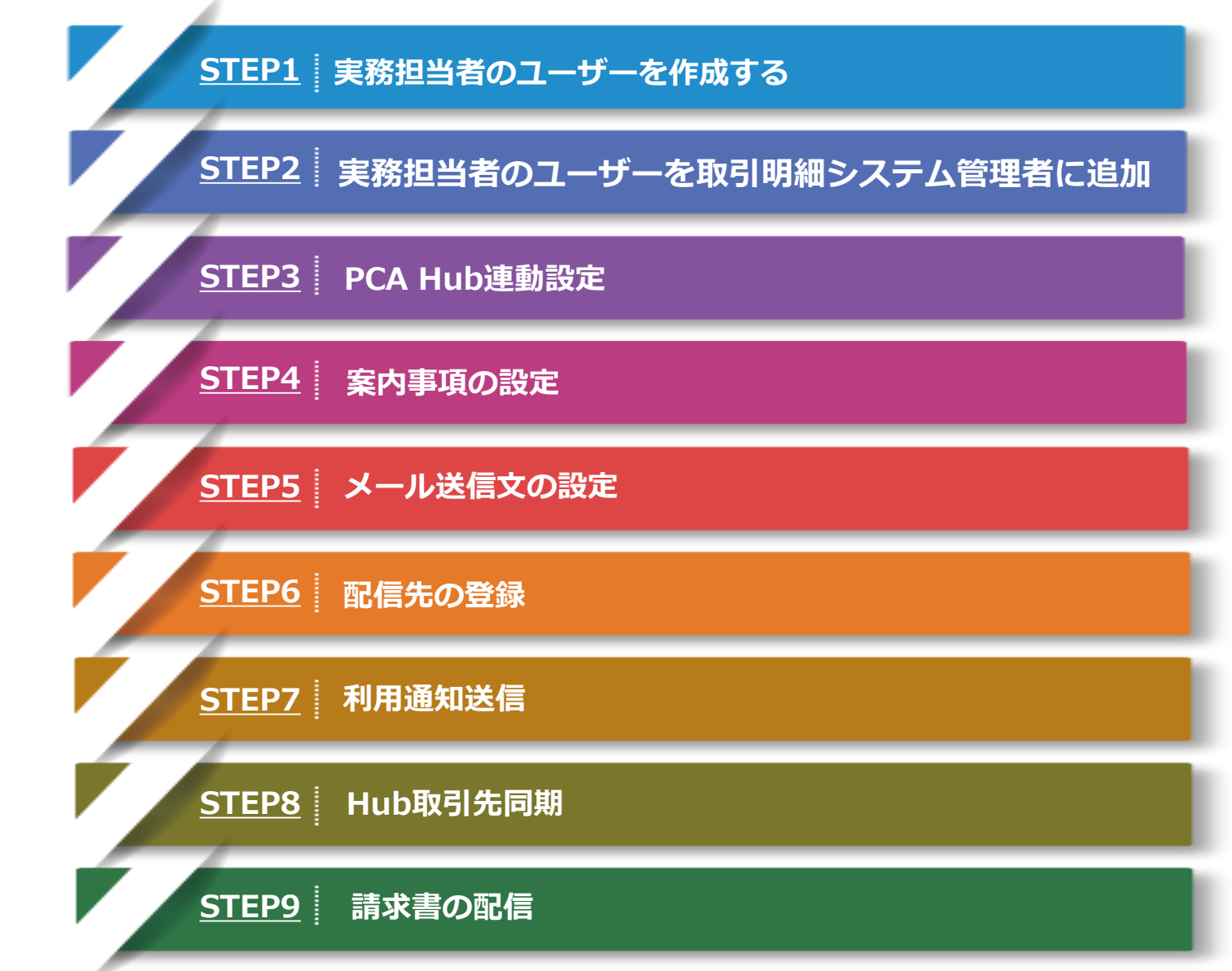

Hub 取引明細を利用するまでの流れ

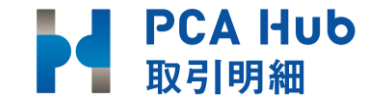

#### STEP1 実務担当者のユーザーを作成する

「PCA Hub テナント管理サイト」-「ユーザー一覧」-「新規」より 基本情報の必須項目を入力し[保存]し ユーザーを追加します。

#### Point

『PCA Hub eDOC』や『PCA Hub 給与明細』を ご契約ですでにユーザー登録がされている場合は ユーザー登録不要です。

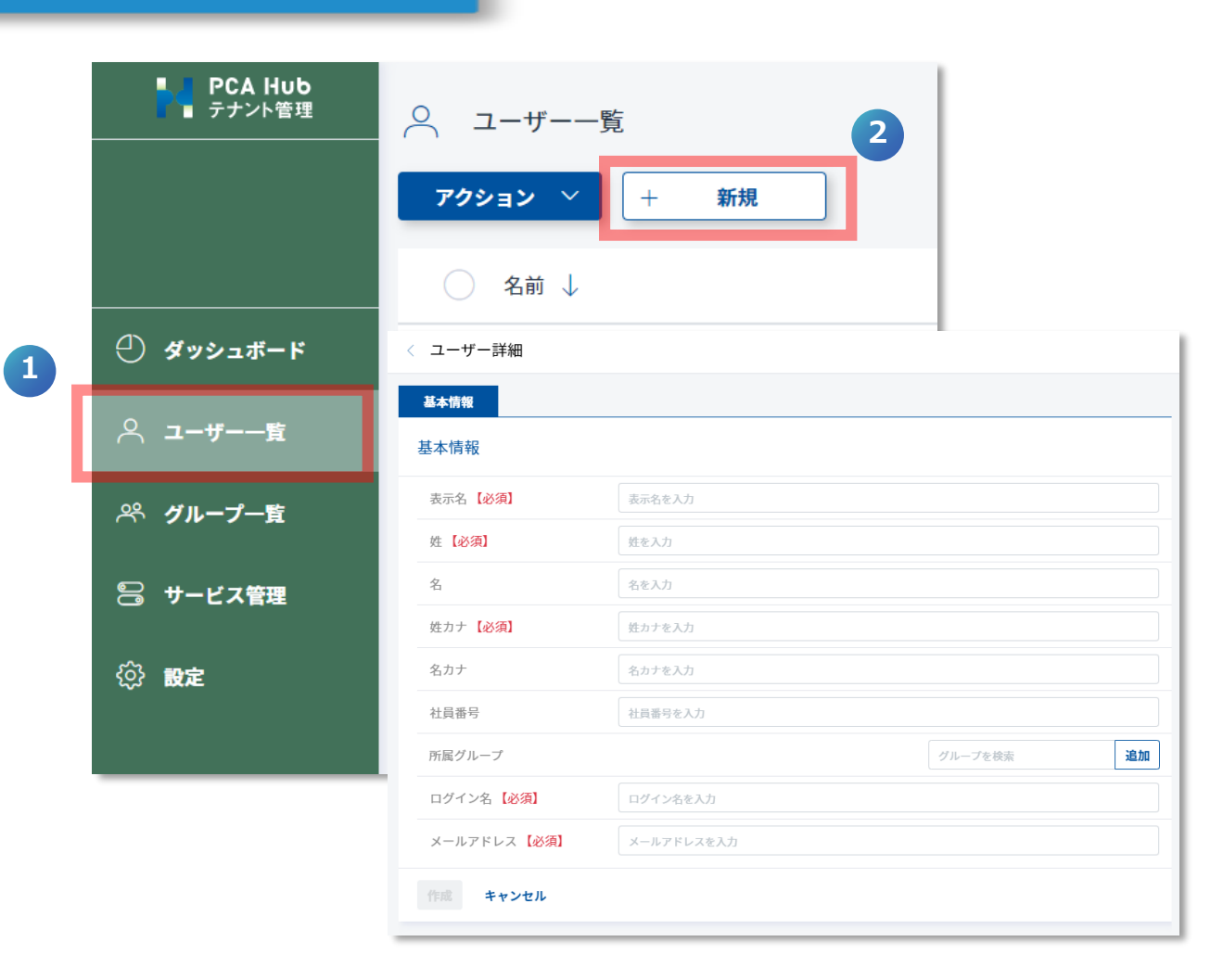

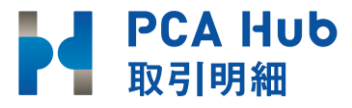

### STEP2 実務担当者のユーザーを取引明細システム管理者に追加

「 PCA Hub テナント管理サイト」-「サービス管理」-「編集」-ユーザーを選択し「追加」-「保存」します。

Point

管理者に追加されたユーザーには パスワード設定リクエストメールが 届きますので設定をお願いします。 <u>手順はこちら</u>

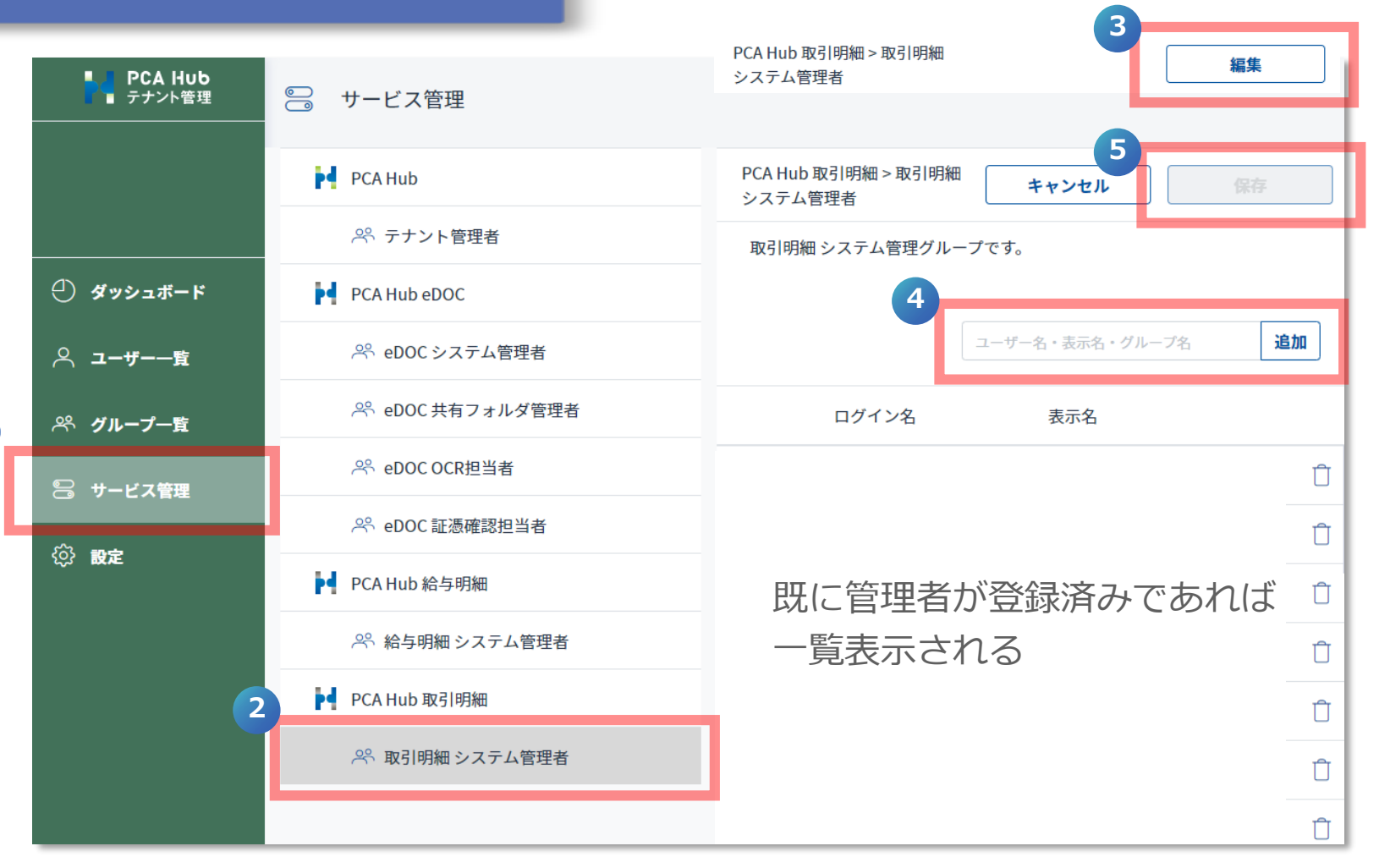

Hub 取引明細を利用するまでの流れ (商魂でのPCA Hub連動設定)

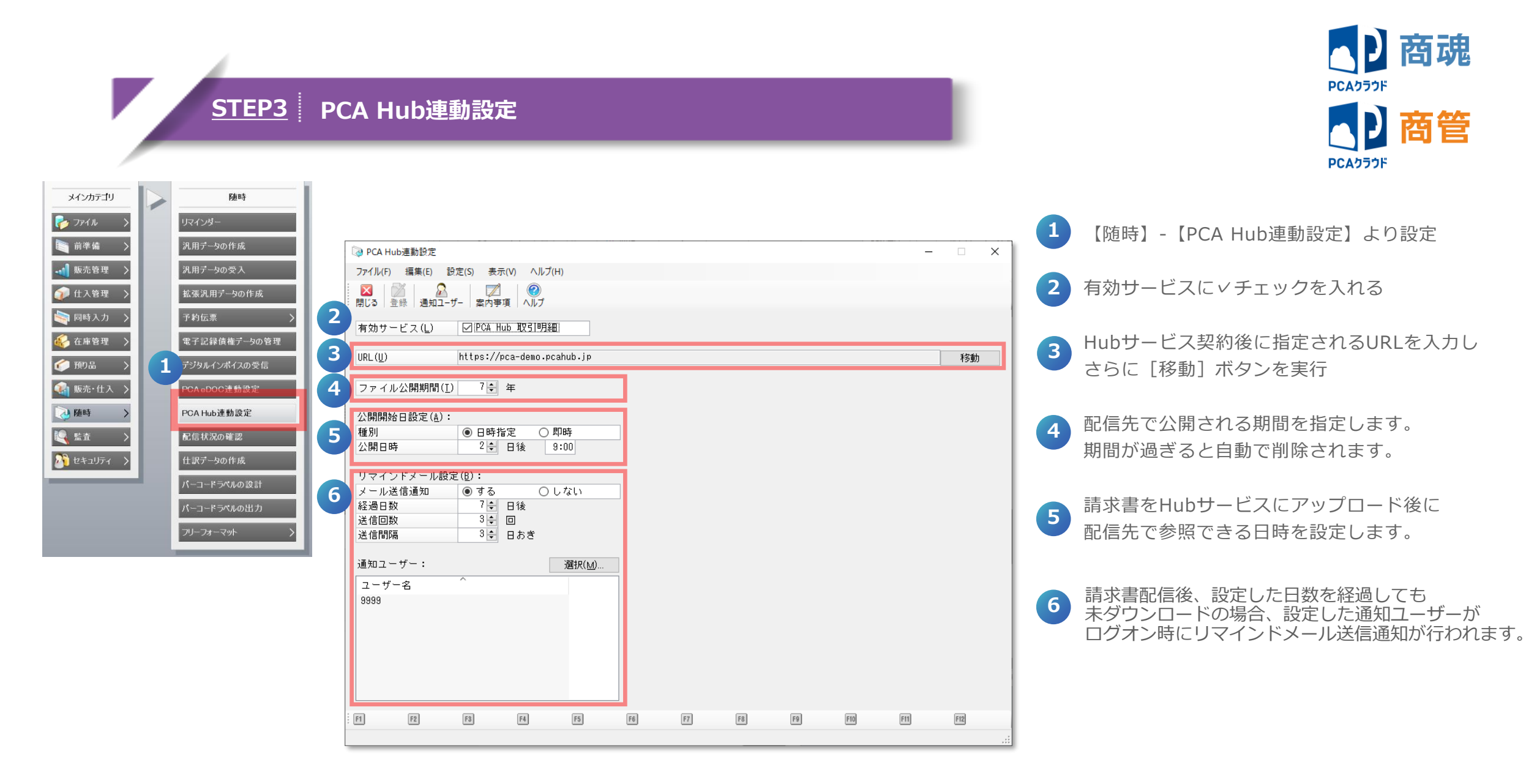

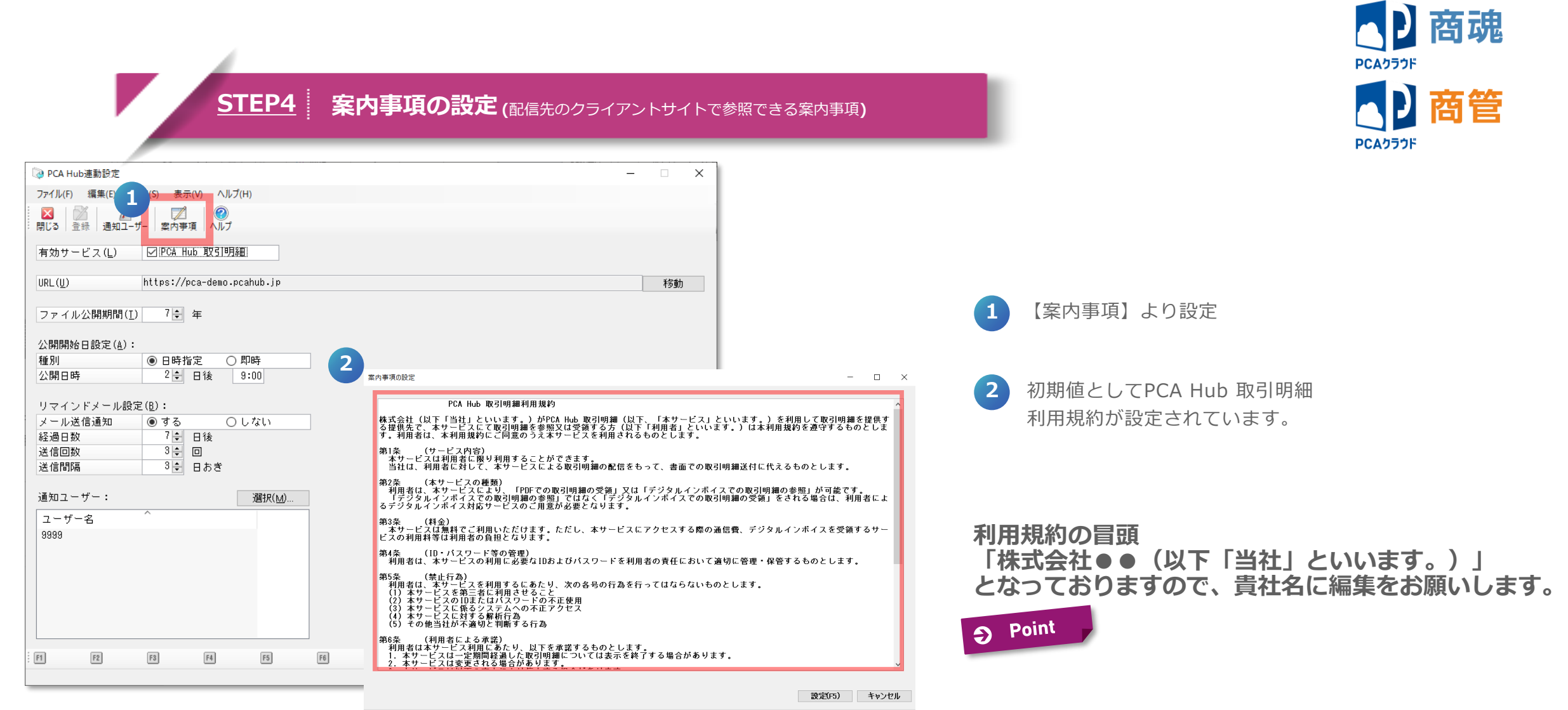

2048文字以内で入力してください。改行は[Ctrl+Enter]です。

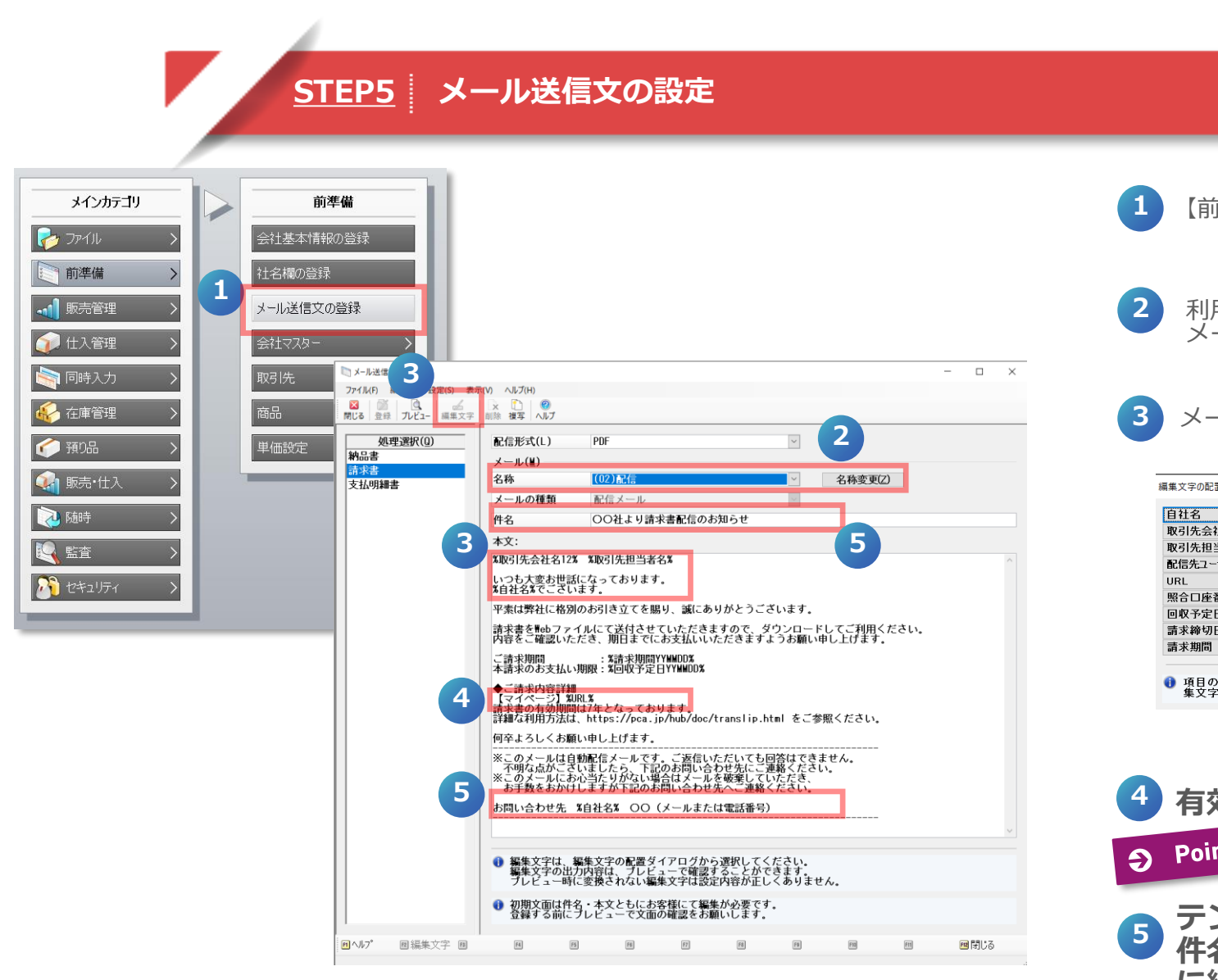

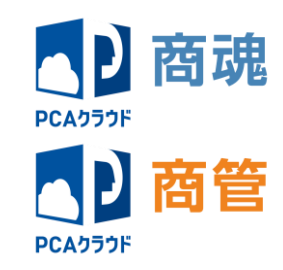

1 【前準備】- 【メール送信文の登録】より設定

利用通知、配信、再配信、リマインドメールで利用する メール文を10パターンまで設定可能

3 メール本文の半角「%」で囲んだ編集文字を挿入する事が可能

| 編集文字の記畫<br>自社名<br>取引先会社名<br>取引先拍当者名<br>配信先ユーザー名<br>URL<br>照合口座番号<br>回収多定日 | ×<br>名称1と2 ×                              | 本:<br>%取<br>し)<br>%自 | 文:<br>引先会社名12% %取引先担当者名%<br>つも大変お世話になっております。<br>社名%でございます。   | テンプレート文面 |
|---------------------------------------------------------------------------|-------------------------------------------|----------------------|--------------------------------------------------------------|----------|
| <ul> <li>■ 示非毎切日<br/>請求期間</li> <li>■ 項目のボタンを<br/>集文字が配置さ</li> </ul>       | 年月日     マ       年月日     マ       年月日     マ | 本:<br>ピ<br>い<br>W    | 文:<br>ー・シー・エー株式会社 浦川様<br>つも大変お世話になっております。<br>eb配信株式会社でございます。 | 実際のメール文面 |

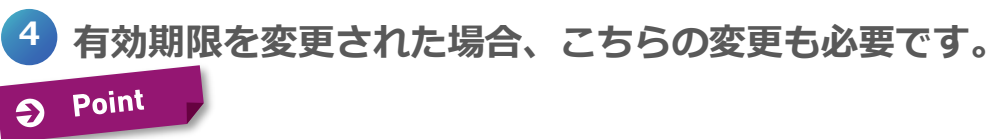

テンプレート下部に文字挿入されない箇所があります。 件名の自社名、自社メール、電話番号に関しては貴社用 に編集をお願いいたします。書き換えをしていない場合 はメール送信できません。

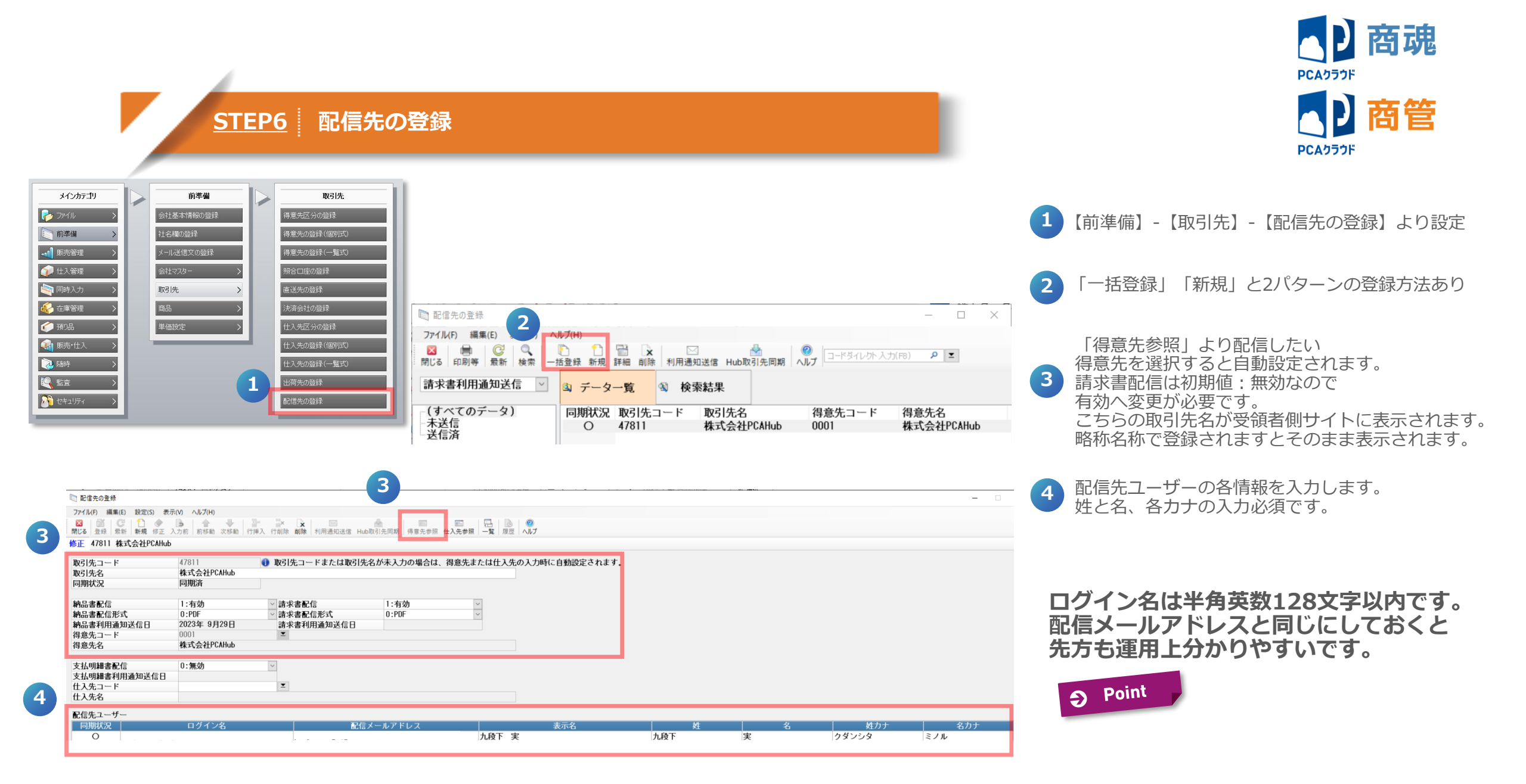

<u>STEP7</u> 利用通知送信

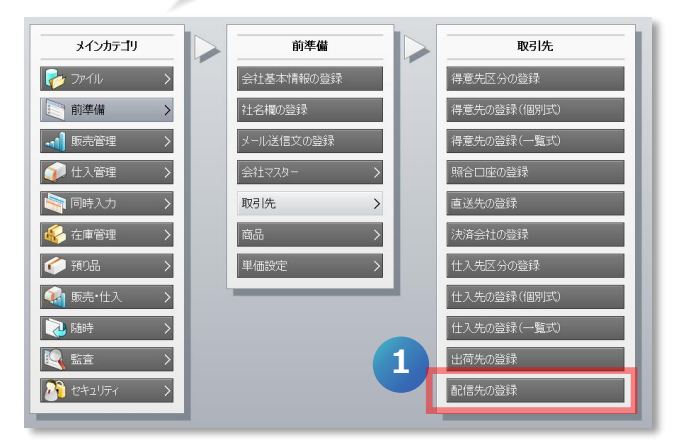

| 🏹 配信先の登録                                |                                                                                                    | 2              |                                      |                   |               | -      |       | × |
|-----------------------------------------|----------------------------------------------------------------------------------------------------|----------------|--------------------------------------|-------------------|---------------|--------|-------|---|
| ファイル(F) 編集(E) 表示(V) へ                   | レプ(H)                                                                                                    |                |                                      |                   |               |        |       |   |
| 図 局 ○○○○○○○○○○○○○○○○○○○○○○○○○○○○○○○○○○○ | 1 1 <p< td=""><td>■ ×<br/>詳細 削除 利</td><td>□□□□□□□□□□□□□□□□□□□□□□□□□□□□□□□□□□□□</td><td>1<br/>1先同期   🥝   🗄</td><td>コードダイレクト 入力(F</td><td>8) 👂 🔳</td><td></td><td></td></p<> | ■ ×<br>詳細 削除 利 | □□□□□□□□□□□□□□□□□□□□□□□□□□□□□□□□□□□□ | 1<br>1先同期   🥝   🗄 | コードダイレクト 入力(F | 8) 👂 🔳 |       |   |
| 請求書利用通知送信 💙                             | 획 データ-                                                                                                    | - <u>É</u>     | 検索結果                                 |                   |               |        |       |   |
| - (すべてのデータ)<br>- 未送信                    | 同期状況                                                                                                    | 取引先コー          | ド取引先名                                | 得意                | 焼コード -        | 得意先名   |       |   |
| 送信済                                     | 0                                                                                                    | 4/011          | 休式会社代                                | Anud UUU          | 1             | 休式云在内  | JANUD |   |

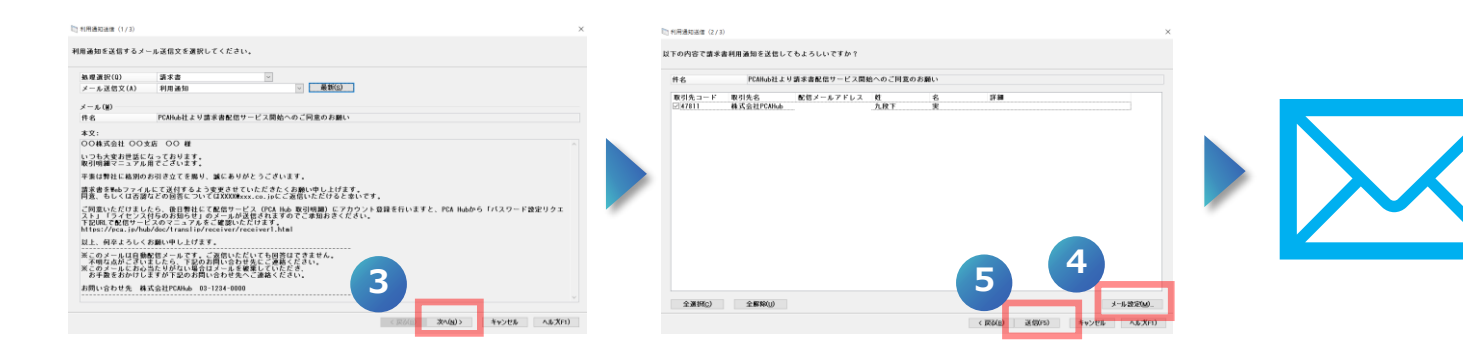

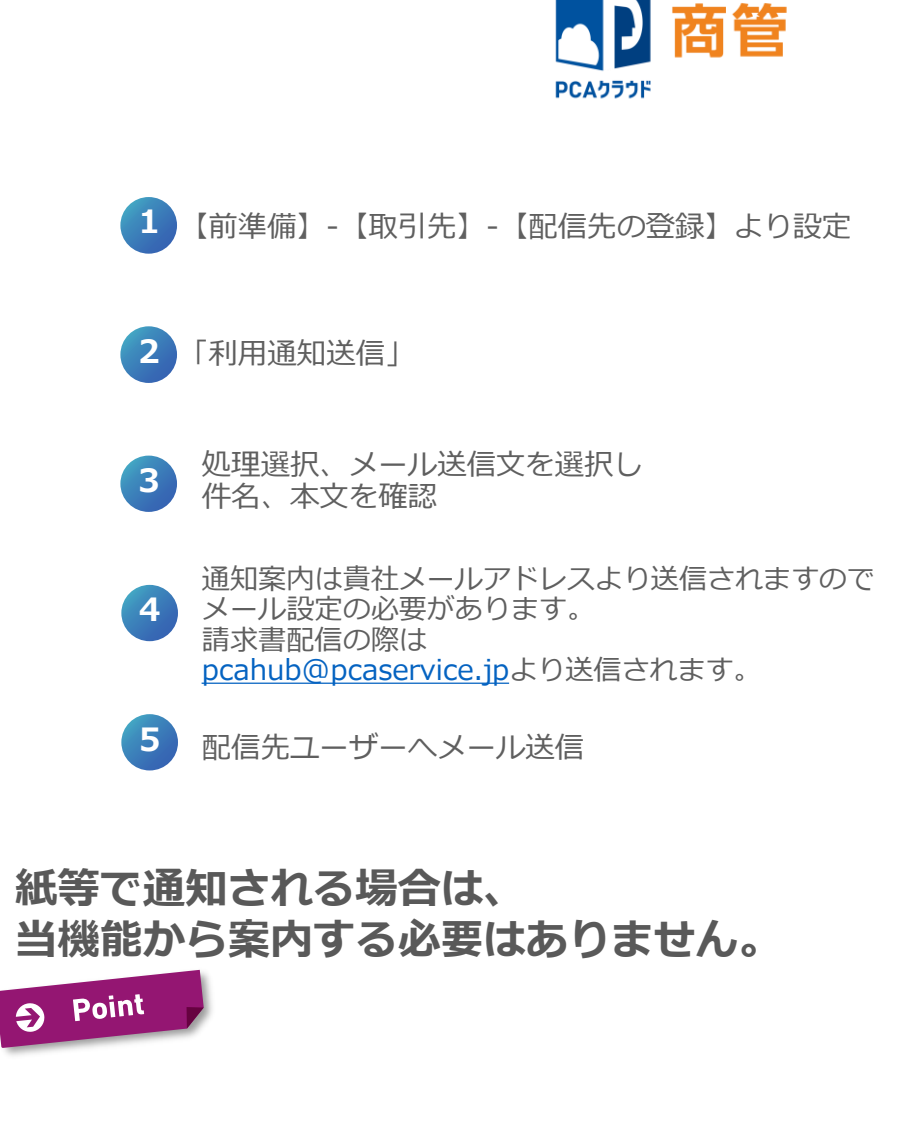

商魂

PCAクラウド

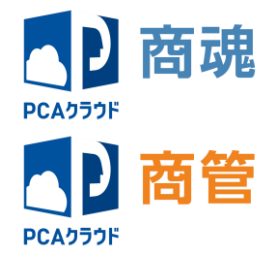

#### <u>STEP8</u> Hub取引先同期

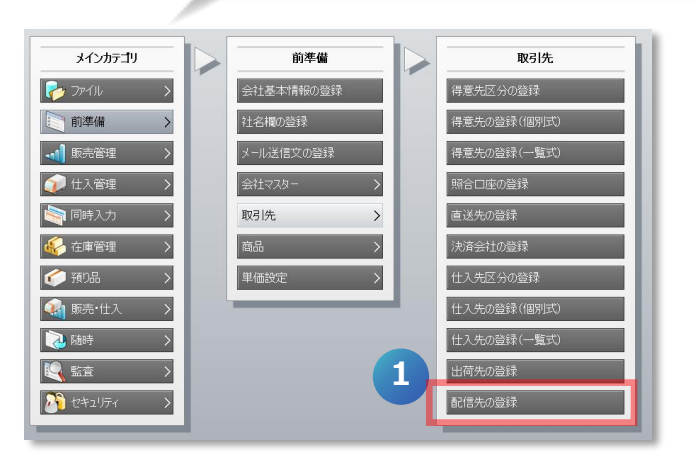

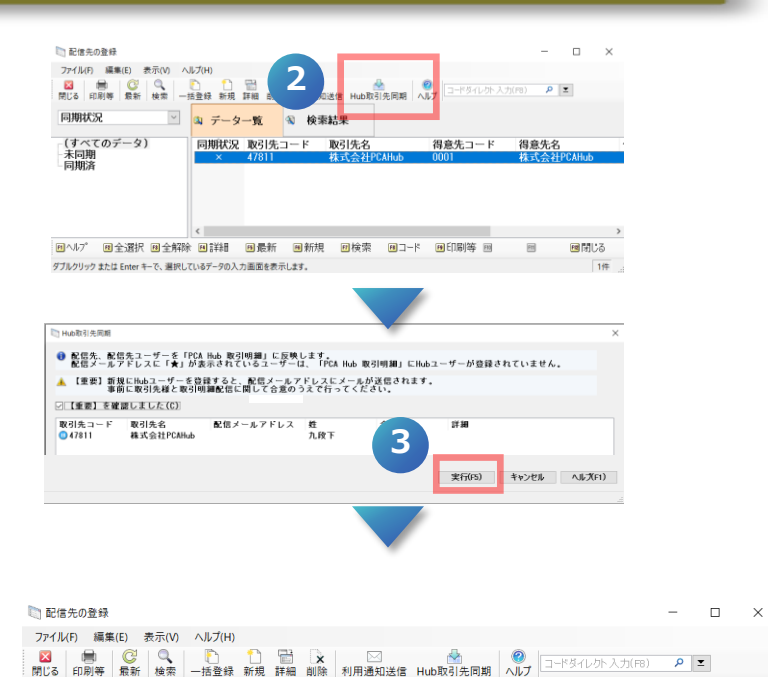

💟 💁 データー覧 🚳 検索結果

同期状況 取引先コード 取引先名

同期状況

未同期 同期済

(すべてのデータ)

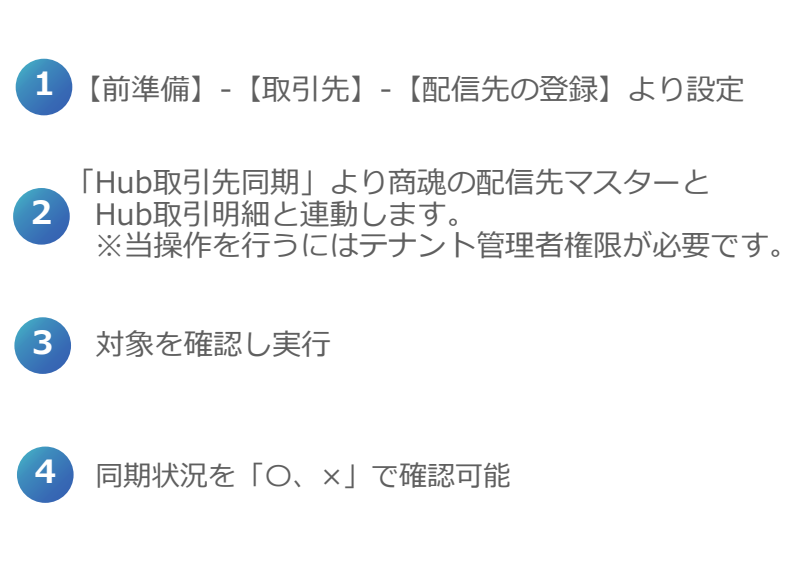

同期所要時間:10件で約3分 多くの取引先を登録する際は時間がかかる可能性がありますのでご注意ください

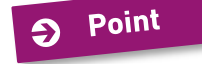

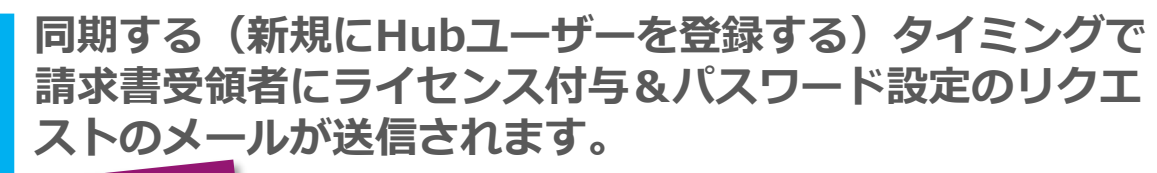

コードダイレクト入力(F8) 👂 🔳

得意先コード 得意先名

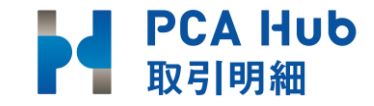

# リクエストメール送信後の確認

|   | 登録中のサービス                            |                                                         |            |        |   |
|---|-------------------------------------|---------------------------------------------------------|------------|--------|---|
| 1 | PCA Hub PCA Hub<br>eDOC             | PCA Hub<br>給与明細 取引明細                                    |            |        |   |
|   | PCA Hub<br>テナント管理 PCA Hub<br>eDOC管理 | PCA Hub         PCA Hub           給与明細管理         取引明細管理 |            |        |   |
|   | PCA Hub<br>テナント管理                   | ○ ユーザー一覧                                                | 2          | ーザーを検索 | 7 |
|   |                                     | アクション > + 新規                                            | ]          |        |   |
|   |                                     | ◯ 名前 ↓                                                  | メールアドレス 🗸  | ステータス  | ~ |
| 2 | 🕘 ダッシュボード                           | 0                                                       | @pca.co.jp | 招待済み   |   |
|   | ペ ユーザー−覧                            | 0                                                       | @gmail.com | 有効     |   |
|   | ぷ グループ一覧                            | 0                                                       | .co.jp     | 招待済み   |   |
|   | 😂 サービス管理                            | 0                                                       | @pca.co.jp | 有効     |   |
|   | <b>② 股定</b>                         | 0                                                       | @pca.co.jp | 招待済み   |   |
|   |                                     | 0                                                       | @pca.co.jp | 有効     |   |
|   |                                     | 0                                                       | @pca.co.jp | 招待済み   |   |
|   |                                     | 0                                                       | @pca.co.jp | 有効     |   |
|   |                                     | 0                                                       | @iclou     | 有効     |   |
|   |                                     | 0                                                       | @gmail.com | 有効     |   |

- PCA Hubポータルサイト(https://<u>\*\*\*</u>.pcahub.jp/g/) より「PCA Hubテナント管理」をクリック
- 2 ユーザー一覧を表示 ※契約中のPCA Hubシリーズの全ユーザーが表示されます。
- 3 ステータスが「**有効」**になっていれば設定済み。 「招待済み」の請求書受領者の方は未設定。

未設定の「招待済み」の場合でも 請求書配信可能で配信件数は カウントされます。

Point

「招待済み」→「有効」になれば 受領者は送信済み請求書の閲覧が 可能となります。

#### PCA Hub 取引明細 フリーフォーマットの設定の注意点 PCAクラウト ※請求書受領者が参照する取引明細サイトで発生します PCA Hub 取引明細の「合計金額」には請求書の鏡部「今回請求額」が 表示されます。「買上額」を今回請求額に使われている場合は 3 登録中のサービス 「印刷等の条件指示」画面の「合計金額の選択」で「買上額」 PCA Hub PCA Hub PCA Hub をチェックしてください。 PCA Hub eDOC 給与明細 取引明細 PCA Hub PCA Hub PCA Hub PCA Hub 給与明細管理 テナント管理 eDOC管理 取引明細管理 刷等の条件指示 Point Ð 出力先の選択(N) PCA Hub 取引明細 末締め消費請求書一括端数処理 ○印刷 ○フレビュー ○PDF ○PDF (分割) ●PCA Hub 取引明細 前回請求額 0 入金額1 00 カラーモード 1:白黒 Ξ 入金額2 アクション 出力先フォルダ C:¥Users¥Desktop¥取引明細 繰越金額 0 3 買上額1 0 ピー・シー・エー株式 会社/全社デモ環境 買上額2 消費税額 1 更新日 DL状況 合計金額 合計金額の選択(J) おおお茶 ○今回請求額 ● 買上額 今回請求額 0 赤上伝票料 (0001)末締め消費請求書一括端数処理様 末締め消費請求書一括 端数処理 2023年4月30日【1】1,084円電帳法&イ 2023/04/18 11:06 ¥1,084 -ンボイス設定 ndf ↔ 受信者一覧 1 - 1お客様コードNo. 0001 23 年 4 月 30 日 締切分 (31) PCA Hub 取引明細 末締め消費請求書一括端数処理 検索条件を入力 前回請求額 0 入金額 1 00 アクション 🗸 入金額2 末締め消費請求書一括端数処理 様 繰越金額 0 ビー・シー・エー株式 会社/全社デモ環境 買上額 1 00 更新日 DL状況 合計金額 買上額2 TEL: FAX: 消費税額 : 消費税額2 ※明細梅 毎度ありがとうございます。下記の通り御請求申し上げます 今回請求額 (0001)末締め消費請求書一括端数処理様 末締め消費請求書一括 端数処理 前回御請求額 御入金額 御買上額 今回御請求額 2023年4月30日【1】電帳法&インボイ 調整額 繰越 2023/04/18 11:15 未 ¥0 売上伝票枚数 -----ス設定.pdf

~ 受信者一覧

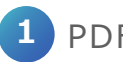

PDFの請求書では今回御請求額は¥1,084と表記

¥1,084

1,084

2 この請求書を作成する場合、 フリーフォーマットで今回御請求額の項目を 鏡部「今回請求額」もしくは「買上額」と設定する事が可能 3 PCA Hub 取引明細の画面では「印刷等の条件指示」画面の 「合計金額の選択」で設定した値が表示されます。
「買上額」を今回請求額に使われている場合は 印刷等の条件指示で「買上額」にチェックしてください。
※フリーフォーマットで設定している項目と「印刷等の条件指示」で選択した項目が異なる場合は金額が¥0と表示されますのでご注意ください。

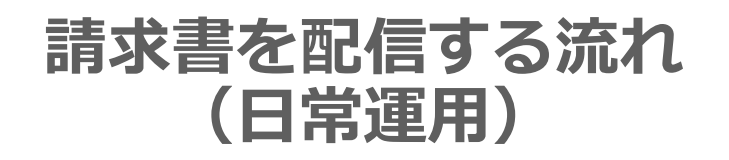

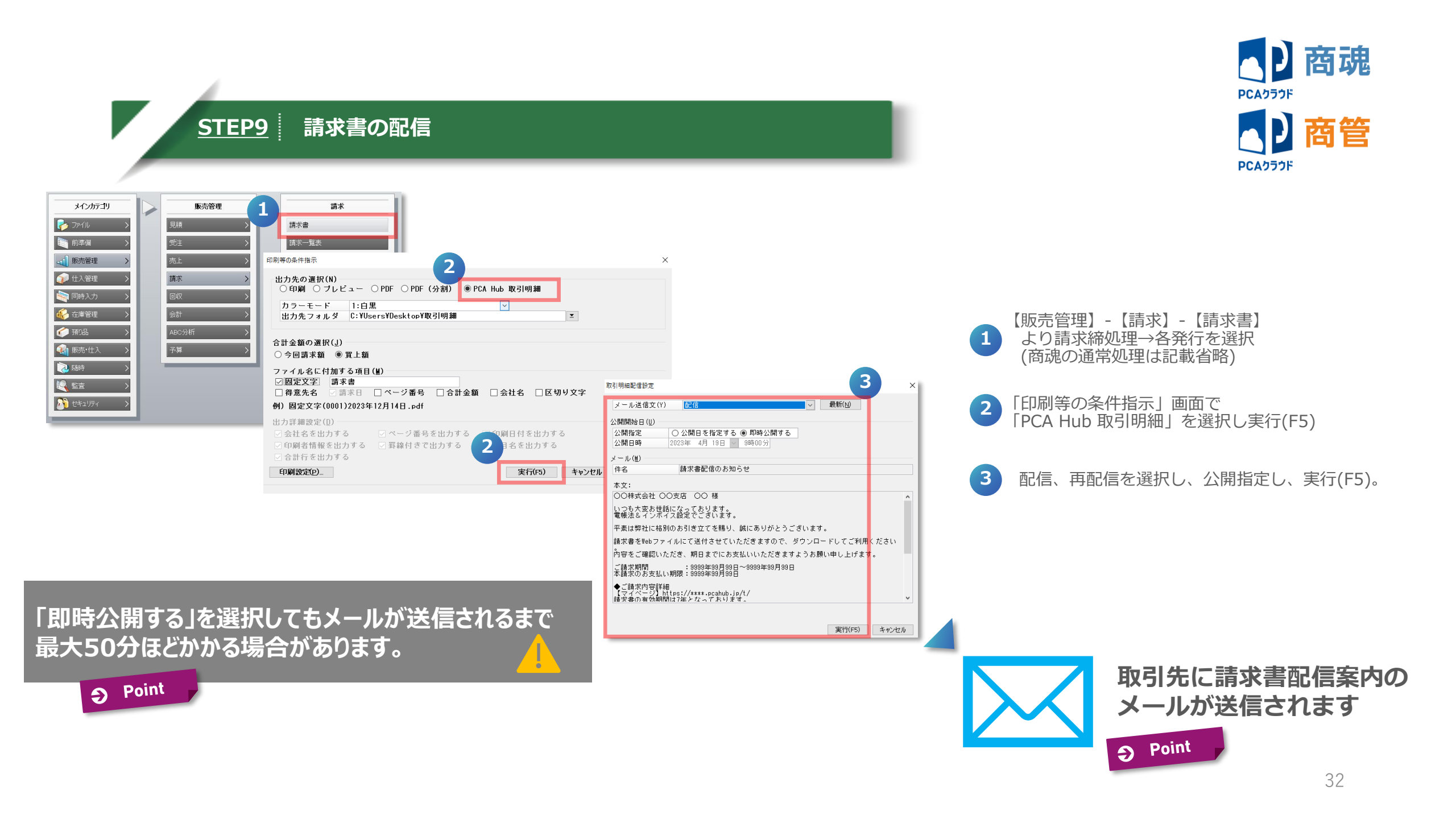

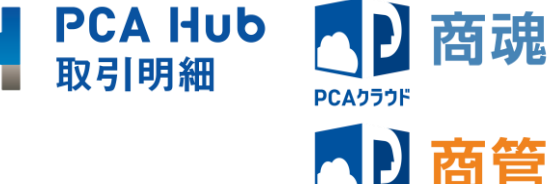

PCAクラウド

# ダウンロード状況の確認とリマインド

| メインカテゴリ       |   | 随時           | 9           | 配信状況の確認                                   |                          |                 |               |         |                    |             |                        |                          | - 0                                       | ×              |  |
|---------------|---|--------------|-------------|-------------------------------------------|--------------------------|-----------------|---------------|---------|--------------------|-------------|------------------------|--------------------------|-------------------------------------------|----------------|--|
| 🌈 ファイル 👌      |   | リマインダー       | フ<br>開<br>閉 | P1/L(F) 編集(E) 表<br>3 🔤 😳 (<br>じる メール 最新 約 | 示(V) ヘルプ(H)<br>込 公開日時 前時 | ■<br>ま 77{ル保存 へ | a             |         |                    |             |                        |                          |                                           |                |  |
| ▶ 前準備 >       |   | 汎用データの作成     | 2           | <b>E選択(</b> S)                            | ※指定なし                    | ~               |               |         |                    |             | 現在配信件数<br>37           | 配信可能残<br>199,961         | 数 有効期限<br>2055年12月31日                     |                |  |
|               |   | 汎用データの受入     | 7           | 玉公開 公開済み                                  | リマインド                    |                 |               |         |                    |             |                        |                          |                                           |                |  |
| 🕡 仕入管理 >      |   | 拡張汎用テータの作成   |             | 公開日(A) 20224                              | ᄩ 10月 24日 🖂              | 〜現在まで           |               |         | 1                  |             |                        |                          |                                           |                |  |
| 🔄 同時入力 🔷      |   | 予約伝票 >       |             | 得意先.                                      | /住人先名                    |                 | 請求精           | 日/支払聯日  | 2023/12<br>2023/12 | 2/31<br>/30 | :票No   タワンロー<br>-<br>- | ·F日時<br>0_書次書_0<br>請求書_A | ファイル名<br>001_安田家具センター株5<br>003)兵庫コピー事務実御5 | ^              |  |
| 🎻 在庫管理 >      |   | 電子記録債権データの管理 |             |                                           |                          |                 |               |         | 2023/12            | 2/29        | - 2023/12/             | 14 10:27 請求書_4           | 272_黑澤百貨店御中_202:                          |                |  |
| 🏈 預り品 >       |   | デジタルインポイスの受信 | 登録中の        | サービフ                                      |                          |                 |               |         |                    |             |                        |                          |                                           |                |  |
| 🚳 販売·仕入 🔪 🛆   | 3 | PCAeDOC連動設定  | PCA Hub     | PCA Hub                                   | PCA Hub                  | PCA Hub         |               |         |                    |             |                        |                          |                                           |                |  |
| 2 随時 >        |   | PCA Hub連動設定  | PCA Hub     | eDOC                                      | 給与明細<br>PCA Hub          | 取引明細<br>PCA Hub |               |         |                    |             |                        |                          |                                           |                |  |
|               |   | 配信状況の確認      | テナント管理      | eDOC管理                                    | 給与明細管理                   | 取引明細管           |               | 8 83/85 | 97 <u>40</u> 97    |             |                        | 結束条件を入力                  |                                           |                |  |
| 2010 セキュリティ > |   | 仕訳データの作成     |             |                                           |                          |                 | ビー・シー・エー株式    | č Hulmi | 346 million        |             |                        |                          | 6                                         |                |  |
|               |   | パーコードラベルの設計  |             |                                           |                          |                 | - 11/ 11/ Can |         |                    |             |                        |                          | 5                                         |                |  |
|               |   | パーコードラベルの出力  |             |                                           |                          |                 | ダッシュボード       |         | 帳票種類               | ~           | 更新日 个 🗸 🗸              | 取引先コード<br>~              | 取引先名 🗸                                    | DL状況 🗸         |  |
|               |   | フリーフォーマット >  |             |                                           |                          |                 | 등 配信明細一敗      | 0 🖻     | 請求書                |             | 2023/04/11 12:10       | 22                       | 20日締め消費請求書一<br>端数処理                       | <sup>в</sup> " |  |
|               |   |              |             |                                           |                          |                 |               | 0 🖬     | 請求書                |             | 2023/04/11 12:00       | 22                       | 20日締め消費請求書 <mark>一</mark><br>端数処理         | ā<br>清         |  |

- 1 【随時】- 【配信状況の確認】
- 2 「公開済み」タブより確認可能
- 3 PCA Hub 取引明細管理画面からも 同内容の確認が可能。 商魂の方が詳細情報の確認が可能。

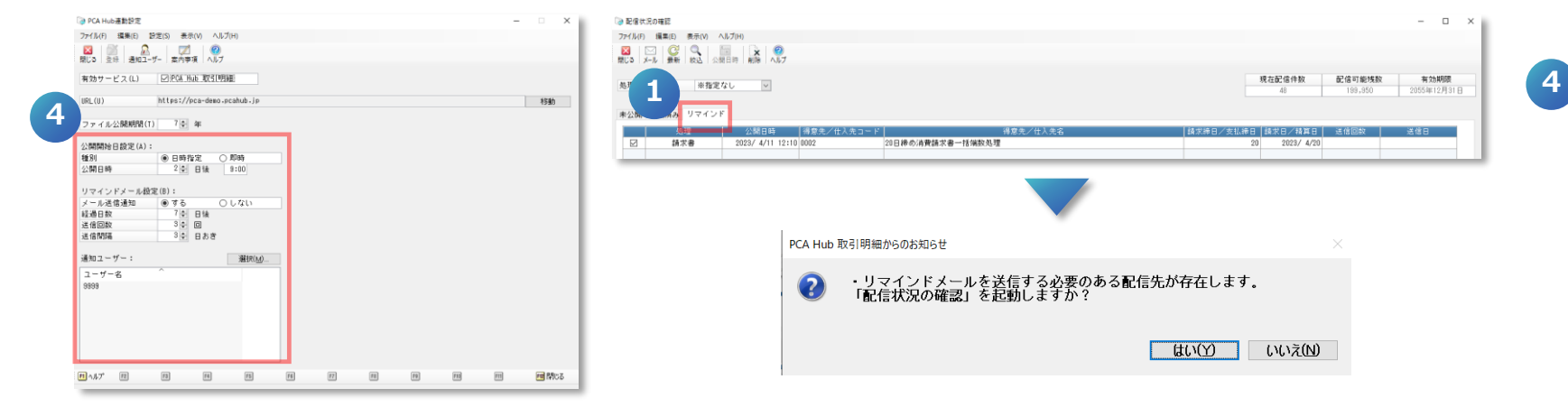

設定した経過日数を過ぎても ダウンロードが完了していない請求書受領者へ リマインドメール送信が可能

「配信状況の確認」-「リマインド」タブに 対象者がいた場合、商魂管の起動&終了時に 「PCA Hub 取引明細からのお知らせ」が表示

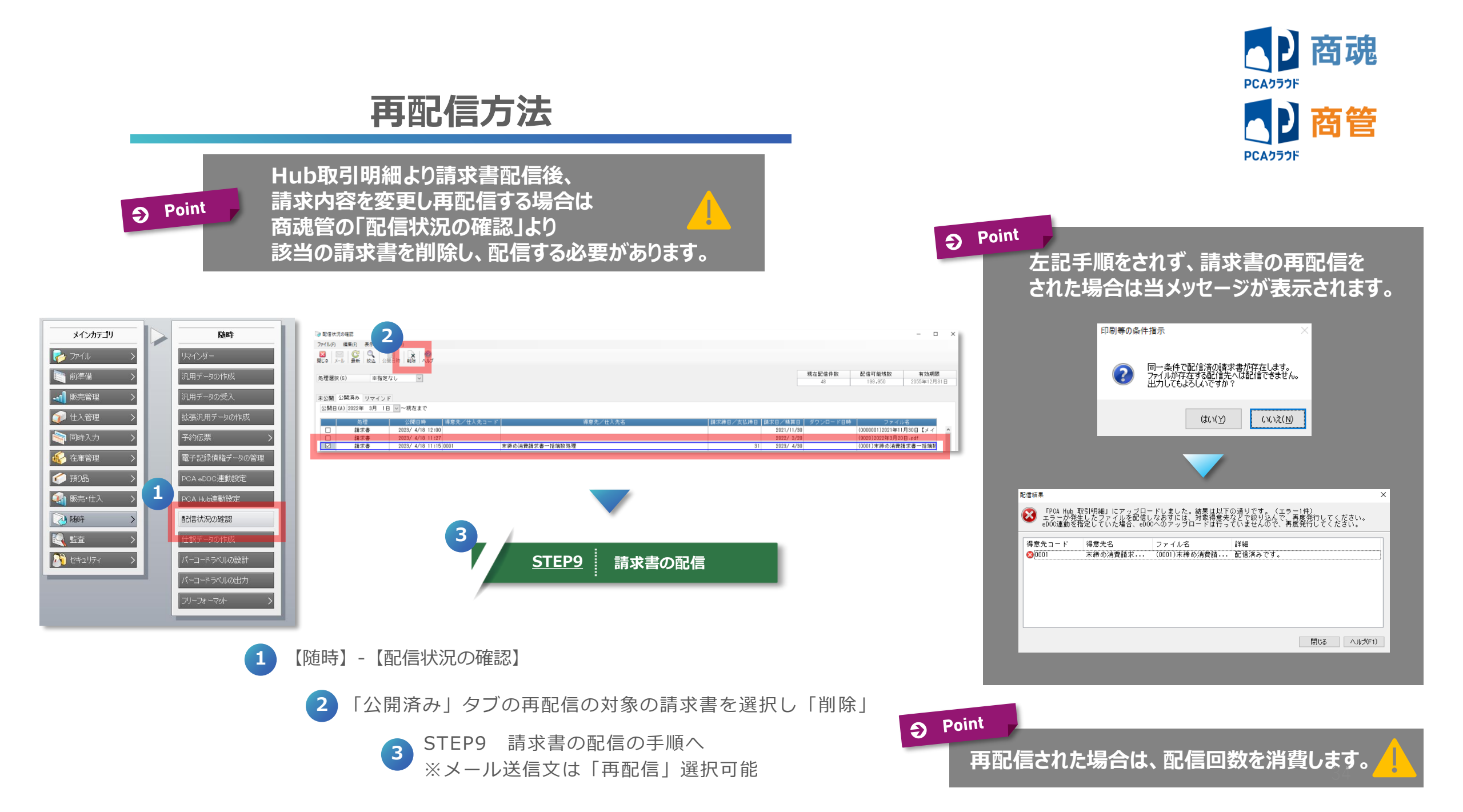

働く、が変わるとき。 **PCA** 

# PCA Hub/PCA Hub 取引明細 クイックマニュアル(管理者編): Ver2.3 2024年3月

#### ■ご注意

- 『PCA Hub/PCA Hub 取引明細 クイックマニュアル(管理者編) 』(以下、本書)の内容、及びプログラムの一部、または全部を当社に無断で転載、複製することは禁止されております。
   本書、及びプログラムに関して将来予告なしに変更することがあります。
- ③ プログラムの機能向上のため、本書の内容と実際の画面・操作が異なってしまう可能性があります。この場合には、実際の画面・操作を優先させていただきます。
- ④本書の内容について万全を期して作成しましたが、万一ご不審な点・誤り・記載漏れなど、お気付きのことがございましたら当社までご連絡ください。
- ⑤本書の印刷例、及び画面上の会社名・数値等は、実在のものとは一切関係ございません。本書に記載されている会社名・製品名などは、各社の商標、または登録商標です。
- ⑥本書をご利用になった結果については、ピー・シー・エー株式会社は一切の責任を負いかねますのでご了承ください。